# Java インストール手順書

第12版

### (社)日本医師会

## 改訂履歴

| 初版  | 2004年1月23日  | 新規作成                                 |  |  |
|-----|-------------|--------------------------------------|--|--|
| 2版  | 2004年2月3日   | 「フォントの設定」を追加                         |  |  |
| 3版  | 2004年7月13日  | 「リソースファイルのダウンロード」を追加。                |  |  |
|     |             | バージョン番号表記を変更                         |  |  |
| 4版  | 2005年11月21日 | 「リソースファイルのダウンロード」を修正。                |  |  |
|     |             | ホームディレクトリ、ユーザ名の記述を修正。                |  |  |
| 5版  | 2006年10月10日 | 全面改訂。                                |  |  |
| 6版  | 2007年12月13日 | /usr/local ヘインストールする形態から、Debian パッケー |  |  |
|     |             | ジとしてインストールする形態へ移行。                   |  |  |
|     |             | 対象 JDK バージョンを 1.5 Update9 へ。         |  |  |
|     |             | aptline からのインストール、Etch 対応            |  |  |
| 7版  | 2009年5月22日  | Ubuntu Hardy対応                       |  |  |
| 8版  | 2010年8月25日  | Ubuntu Lucid 対応                      |  |  |
| 9版  | 2012年1月26日  | OpenJDK 移行                           |  |  |
| 10版 | 2012年10月12日 | Ubuntu Precise 対応                    |  |  |
| 11版 | 2014年11月27日 | Ubuntu Trusty 対応                     |  |  |
| 12版 | 2017年12月19日 | Ubuntu Xenial 対応                     |  |  |

## 目次

| <u>はじめに</u>     | 4 |
|-----------------|---|
| 概要              | 4 |
| <br>必要なもの       | 4 |
|                 | 4 |
| OpenJDK について    | 5 |
|                 | 5 |
| 必要なパッケージのインストール | 5 |
| 別バージョンの切り替え     | 7 |
| 動作確認            | 8 |
| <br>アンインストール    | 8 |
|                 |   |

## はじめに

#### 概要

本書は日医標準レセプトソフト(以下、日レセ)がインストールされているLinux にパッ ケージ版の Java をインストールする手順を記載したものです。

## 必要なもの

Java のインストールには、ネットワークに接続された、日レセが動作する Linux マシンが 必要です。 Java のインストール時に aptitude コマンドを使用したり、ファイルのダウンロードを 行ったりしますので、インターネット接続が可能な状態にしておいてください。

## 本書での表記方法

Java のインストール作業は主にスーパーユーザで行い、Ubuntu のターミナルでのコマンド入力が必要になります。 本書では以下のようにコマンド入力を枠の内側に表記します。

\$ sudo -i

[sudo] password for user:

# ifconfig

eth0 リンク方法:イーサーネット ハードウェアアドレス \*\*:\*\*:\*\*:\*\*:\*\*

inet アドレス:192.168.1.10 ブロードキャスト:192.168.255.255 マスク:255.255.128.0

(略)

# exit

1行目の「\$ sudo -i」のように、行の頭に「\$」がある時は、一般ユーザ(ORCA ユーザなど)のコマンド入力を表します。

また、3行目の「# ifconfig」のように「#」が行の頭にある場合はスーパーユーザでの コマンド入力を表します。 他の行はコマンドに対する出力結果を表します。

「(略)」はコマンド出力の一部を省略してあることを表します。

## OpenJDK について

新規インストール時は OpenJDK をインストールを推奨します。

# インストール

## 必要なパッケージのインストール

以下のコマンドを実行し、パッケージをインストールします。

\$ sudo apt update

\$ sudo apt install default-jre

パッケージの依存関係により他のパッケージもインストールします。

パッケージリストを読み込んでいます... 完了 依存関係ツリーを作成しています 状態情報を読み取っています... 完了 以下の追加パッケージがインストールされます: default-jre-headless 提案パッケージ: default-java-plugin 以下のパッケージが新たにインストールされます: default-jre default-jre-headless アップグレード: 0 個、新規インストール: 2 個、削除: 0 個、保留: 0 個。 5,360 B のアーカイブを取得する必要があります。 この操作後に追加で 28.7kB のディスク容量が消費されます。 続行しますか? [Y/n] y

#### …(省略)

update-alternatives: /usr/bin/java (java) を提供するために 自動モード で /usr/lib/jvm/java-8-openjdk-amd64/jre/bin/java を使います update-alternatives: /usr/bin/keytool (keytool) を提供するために 自動モード で /usr/lib/jvm/java-8-openjdk-amd64/jre/bin/keytool を使います update-alternatives: /usr/bin/pack200 (pack200) を提供するために 自動モード で /usr/lib/ivm/iava-8-openidk-amd64/ire/bin/pack200 を使います update-alternatives: /usr/bin/rmid (rmid) を提供するために 自動モード で /usr/lib/jvm/java-8-openjdk-amd64/jre/bin/rmid を使います update-alternatives: /usr/bin/rmiregistry (rmiregistry) を提供するために 自動モード で /usr/lib/jvm/java-8-openjdk-amd64/jre/bin/rmiregistry を使います update-alternatives: /usr/bin/unpack200 (unpack200) を提供するために 自動モード で /usr/lib/ivm/iava-8-openidk-amd64/ire/bin/unpack200 を使います update-alternatives: /usr/bin/orbd (orbd) を提供するために 自動モード で /usr/lib/jvm/java-8-openjdk-amd64/jre/bin/orbd を使います update-alternatives: /usr/bin/servertool (servertool) を提供するために 自動モード で /usr/lib/jvm/java-8-openjdk-amd64/jre/bin/servertool を使います update-alternatives: /usr/bin/tnameserv (tnameserv) を提供するために 自動モード で /usr/lib/jvm/java-8-openjdk-amd64/jre/bin/tnameserv を使います update-alternatives: /usr/bin/jexec (jexec) を提供するために 自動モード で /usr/lib/jvm/java-8-openjdk-amd64/jre/lib/jexec を使います

…(省略)

default-jreインストール時に入る、openjdkはJavaの動作に必要なパッケージです。 \* OSの種類によりインストールされるパッケージのバージョンが異なります すでにインストールされている分については省略してもかまいません。

以上でインストール終了です。

## 別バージョンの切り替え

システム上に複数の Java、Java 互換パッケージがある場合、update-alternatives コマン ドで切り替えることができます。

以下のコマンドを入力します。

\$ sudo update-alternatives --config java

この場合、OpenJDK-9が選択されています OpenJDK-8 に切り替えるには、'2'を入力して、 完了してください。

| \$ sudo update-alternativesconfig java                                                                                                    |                      |                         |  |  |  |  |
|----------------------------------------------------------------------------------------------------|----------------------|-------------------------|--|--|--|--|
| alternative java(/usr/bin/java を提供)には 2 個の選択肢があります。                                                                                                    |                      |                         |  |  |  |  |
|                                                                                                    | 度 状態                 |                         |  |  |  |  |
| 0 /usr/lib/jvm/java-8-openjdk-amd64/jre/bin/java<br>* 1 /usr/lib/jvm/java-9-openjdk-amd64/jre/bin/java<br>2 /usr/lib/jvm/java-8-openjdk-amd64/jre/bin/java | 1071<br>1061<br>1071 | 自動モード<br>手動モード<br>手動モード |  |  |  |  |
| 現在の選択[*]を保持するには Enter、さもなければ選択肢の番号の                                                                                                    | Dキーを押し               | てください: 0                |  |  |  |  |

#### OpenJDK が選択されます。

update-alternatives: /usr/bin/java(java)を提供するために 自動モード で /usr/lib/jvm/java-8-openjdk-amd64/jre/bin/java を使います

## 動作確認

以下のコマンドを実行し、出力が確認できれば正しくインストールされています。

\$ which java

/usr/bin/java

\$ java -version

java version "1.8.0\_151" OpenJDK Runtime Environment (build 1.8.0\_151-8u151-b12-0ubuntu0.16.04.2-b12) OpenJDK 64-Bit Server VM (build 25.151-b12, mixed mode)

バージョンおよびビルド番号は異なる場合があります。

# アンインストール

Java をアンインストールする手順は以下のとおりです。

Java パッケージを削除します。

\$ sudo apt remove openjdk-8-jre openjdk-8-jre-headless

以上でアンインストール終了です。